# Controllo della negoziazione TLS sulla consegna sull'ESA

## Sommario

Introduzione Abilita TLS alla consegna Definizioni impostazioni TLS Abilitare TLS sulla GUI Abilitazione di TLS sulla CLI

## Introduzione

In questo documento viene descritto come controllare la negoziazione TLS (Transport Layer Security) sulla consegna in Email Security Appliance (ESA).

Come definito nella RFC 3207, "TLS è un'estensione del servizio SMTP che consente a un server e a un client SMTP di utilizzare la protezione a livello di trasporto per fornire comunicazioni private autenticate su Internet. TLS è un meccanismo molto diffuso per migliorare le comunicazioni TCP con la privacy e l'autenticazione."

# Abilita TLS alla consegna

Èpossibile richiedere STARTTLS per il recapito della posta elettronica a domini specifici con uno dei metodi descritti di seguito:

- Usare il comando CLI destconfig.
- Dalla GUI, selezionare **Mail Policies > Destination Controls** (Policy di posta > Controlli **destinazione)**.

La pagina Controlli destinazione o il comando **destconfig** consente di specificare cinque diverse impostazioni per TLS per un determinato dominio quando si include un dominio. È inoltre possibile stabilire se è necessaria la convalida del dominio.

## Definizioni impostazioni TLS

| Impostazione<br>TLS | Significato                                                                                                    |
|---------------------|----------------------------------------------------------------------------------------------------|
| Predefinito         | Impostazione TLS predefinita impostata quando si utilizza la pagina Controlli di destinazione o il sottocomando <b>destconfig -&gt;default</b> utilizzato per le connessioni in uscita dal listener all'agente di trasferimento messaggi (MTA) per il dominio. Il valore "Default" viene impostato se si risponde <b>no</b> alla domanda: "Applicare un'impostazione TLS specifica per questo dominio?" |
| 1. No               | Il protocollo TLS non viene negoziato per le connessioni in uscita dall'interfaccia all'agente di trasferimento messaggi per il dominio.                                                                                                    |
| 2.<br>Preferenziale | Il TLS viene negoziato dall'interfaccia ESA con gli MTA del dominio. Tuttavia, se la negoziazione TLS non riesce (prima di ricevere una risposta 220), la transazione SMTP continua "in chiaro" (non crittografata). Non viene eseguito alcun tentativo di verificare se il                                                                                                    |

| 3.<br>Obbligatorio | certificato proviene da un'autorità di certificazione attendibile. Se si verifica un errore dopo<br>la ricezione della risposta 220, la transazione SMTP non restituirà testo non crittografato.<br>Il TLS viene negoziato dall'interfaccia ESA agli MTA per il dominio. Nessun tentativo di<br>verifica del certificato del dominio. Se la negoziazione ha esito negativo, non verrà inviato<br>alcun messaggio di posta elettronica tramite la connessione. Se la negoziazione ha esito<br>positivo, la posta viene recapitata tramite una sessione crittografata.<br>Il TLS viene negoziato tra l'ESA e gli MTA del dominio. L'accessorio tenta di verificare il<br>cortificato del dominio. Sono possibili tro risultati: |
|--------------------|----------------------------------------------------------------------------------------------------|
|                    | • TLS viene negoziato e il certificato verificato. La nosta viene recanitata tramite una                                                                                                    |
| 1 Proferito        | sessione crittografata                                                                                                    |
| (Verifica)         | TLS viene negoziato, ma il certificato non viene verificato. La posta viene recapitata                                                                                                    |
| (101100)           | tramite una sessione crittografata.                                                                                                    |
|                    | Non viene stabilita alcuna connessione TLS e, di conseguenza, il certificato non viene                                                                                                    |
|                    | verificato. Il messaggio e-mail viene recapitato in formato testo normale.                                                                                                    |
|                    | Il TLS viene negoziato tra l'ESA e gli MTA del dominio. Verifica del certificato di dominio                                                                                                    |
|                    | obbligatoria. Sono possibili tre risultati:                                                                                                    |
| 5.                 | <ul> <li>Una connessione TLS viene negoziata e il certificato verificato. Il messaggio e-mail</li> </ul>                                                                                                    |
| Obbligatorio       | viene recapitato tramite una sessione crittografata.                                                                                                    |
| (verifica)         | <ul> <li>Una connessione TLS viene negoziata, ma il certificato non viene verificato da</li> </ul>                                                                                                    |
|                    | un'Autorità di certificazione (CA) attendibile. La posta non viene recapitata.                                                                                                    |
|                    | Connessione TLS non negoziata. La posta non viene recapitata.                                                                                                    |
|                    | La differenza tra le opzioni TLS Required - Verify e TLS Required - Verify Hosted Domain                                                                                                    |
|                    | risiede nel processo di verifica dell'identità. Il modo in cui viene elaborata l'identità                                                                                                    |
| 6                  | differenze per il rigultate finale                                                                                                    |
| 0.<br>Obbligatorio | unerenza per il risultato imale.<br>L'idontità presentata deriva inpanzitutto dall'estensione subjectAltName di tipe dNSName                                                                                                    |
|                    | Se non c'è corrispondenza tra dNSName e una delle identità di riferimento accettate (REF-                                                                                                    |
| domini             | ID) la verifica non riesce indipendentemente dal fatto che nel campo dell'orgetto esista un                                                                                                    |
| ospitati           | CN e potrebbe superare un'ulteriore verifica dell'identità. Il CN derivato dal campo del                                                                                                    |
| •                  | soggetto viene convalidato solo quando il certificato non contiene estensioni                                                                                                    |
|                    | subjectAltName di tipo dNSName.                                                                                                    |
|                    | Per ulteriori informazioni, esaminare il processo di verifica TLS per Cisco Email Security.                                                                                                    |

### Abilitare TLS sulla GUI

- 1. Scegliere Monitor > Controlli destinazione.
- 2. Fare clic su Aggiungi destinazione.
- 3. Aggiungere il dominio di destinazione nel campo Destinazione.
- 4. Selezionare il metodo di supporto TLS dall'elenco a discesa Supporto TLS.
- 5. Per inviare le modifiche, fare clic su Submit (Invia).

| Destination:           | example.com                                                                                                    |                                                                                                    |                                                               |  |
|------------------------|----------------------------------------------------------------------------------------------------|----------------------------------------------------------------------------------------------------|---------------------------------------------------------------|--|
| IP Address Preference: | Default (IPv6 Preferred)                                                                                                    |                                                                                                    |                                                               |  |
| Limits:                | Concurrent<br>Connections:                                                                                                    | Use Default (500)<br>Maximum of 500                                                                                                    | (between 1 and 1,000)                                         |  |
|                        | Maximum Messages Per<br>Connection:                                                                                                    | Use Default (50)<br>Maximum of 50                                                                                                    | (between 1 and 1,000)                                         |  |
|                        | Recipients:                                                                                                    | Use Default (No Limit)     Maximum of     Number of recipients between number of minutes between number of minutes be | per 60 minutes<br>ween 0 and 1,000,000,000<br>etween 1 and 60 |  |
|                        | Apply limits:                                                                                                    | Per Destination:<br>• Entire Domain<br>• Each Mail Exchanger (<br>Per ESA hostname:<br>• System Wide                                                                                                    | MX Record) IP address                                         |  |
| TLS Support:           | Required                                                                                                    | (recommended if Virtua                                                                                                    | I Gateways are in use)                                        |  |
|                        | A security certificate/key has not yet been configured. Enabling TLS will automatically enable the<br>"Demo" certificate/key. (To configure a different certificate/key, start the CLI and use the<br>certconfig command.)                 |                                                                                                    |                                                               |  |
| Bounce Verification:   | Perform address tagging: Default (No)<br>No<br>Yes<br>Applies only if bounce verification address tagging is in use. See Mail Policies > Bounce Verification.<br>Default<br>Bounce Profile can be configured at Network > Bounce Profiles. |                                                                                                    |                                                               |  |
| Bounce Profile:        |                                                                                                    |                                                                                                    |                                                               |  |

#### Abilitazione di TLS sulla CLI

ESA> destconfig

In questo esempio viene utilizzato il comando **destconfig** per richiedere connessioni TLS e conversazioni crittografate per il dominio *example.com*. Nell'esempio riportato di seguito viene indicato che per un dominio in cui viene utilizzato il certificato dimostrativo preinstallato sull'accessorio è necessario disporre di TLS. È possibile attivare TLS con il certificato dimostrativo a scopo di test, ma non è sicuro e non è consigliato per un uso generico.

Il valore "Default" viene impostato se si risponde **no** alla domanda: "Applicare un'impostazione TLS specifica per questo dominio?" Se si risponde **sì**, scegliere **No**, **Preferito** o **Obbligatorio**.

Choose the operation you want to perform: - SETUP - Change global settings. - NEW - Create a new entry. - EDIT - Modify an entry. - DELETE - Remove an entry. - DEFAULT - Change the default. - LIST - Display a summary list of all entries. - DETAIL - Display details for one destination or all entries. - CLEAR - Remove all entries. - IMPORT - Import tables from a file. - EXPORT - Export tables to a file. []> new Enter the domain you wish to configure. []> example.com

Choose the operation you want to perform: - SETUP - Change global settings. - NEW - Create a new entry. - EDIT - Modify an entry. - DELETE - Remove an entry. - DEFAULT - Change the default. - LIST - Display a summary list of all entries. - DETAIL - Display details for one destination or all entries. - CLEAR - Remove all entries. - IMPORT - Import tables from a file. - EXPORT - Export tables to a file. []> **new** Enter the domain you wish to configure. []> example.com Do you wish to configure a concurrency limit for example.com? [Y]> N Do you wish to apply a messages-per-connection limit to this domain? [N]> N Do you wish to apply a recipient limit to this domain? [N] > N Do you wish to apply a specific TLS setting for this domain? [N]> Y Do you want to use TLS support? 1. No 2. Preferred 3. Required 4. Preferred - Verify 5. Required - Verify 6. Required - Verify Hosted Domains [1]> 3 You have chosen to enable TLS. Please use the 'certconfig' command to ensure that there is a valid certificate configured. Do you wish to apply a specific bounce verification address tagging setting for this domain? [N] > N Do you wish to apply a specific bounce profile to this domain? [N]> N Do you wish to apply a specific IP sort preference to this domain? [N]> N There are currently 3 entries configured. Choose the operation you want to perform: - SETUP - Change global settings. - NEW - Create a new entry. - EDIT - Modify an entry. - DELETE - Remove an entry. - DEFAULT - Change the default. - LIST - Display a summary list of all entries. - DETAIL - Display details for one destination or all entries. - CLEAR - Remove all entries. - IMPORT - Import tables from a file. - EXPORT - Export tables to a file. []> **list** IP Version Rate Bounce Bounce Limiting TLS Verification Profile Preference Domain 

Default Default Default

(Default) Prefer IPv6

example.com Default On

(Default) On Off Off